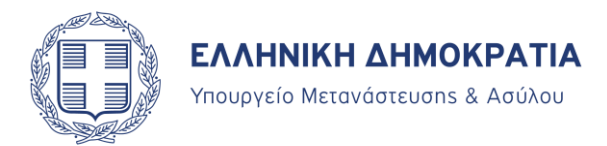

## ΟΔΗΓΙΕΣ ΓΙΑ ΤΗΝ ΣΥΜΠΛΗΡΩΣΗ ΤΗΣ ΗΛΕΚΤΡΟΝΙΚΗΣ ΑΙΤΗΣΗΣ ΑΝΑΝΕΩΣΗΣ ΑΔΕΤ.

#### ΧΡΗΣΙΜΕΣ ΠΛΗΡΟΦΟΡΙΕΣ

Παρακαλούμε να συμπληρώσετε όλα τα πεδία με λατινικούς χαρακτήρες, όπως αναγράφονται στην άδεια διαμονής σας.

Μαζί με την αίτηση ανανέωσης άδειας διαμονής συμπληρωμένη, θα πρέπει να επισυνάπτεται και <u>μία πρόσφατη φωτογραφία διαβατηρίου σε ψηφιακή μορφή</u>. Η λήψη της θα πρέπει να γίνεται από φωτογραφικό εργαστήριο και η φωτογραφία να σας παραδίδεται ψηφιακά, ώστε να μπορείτε να την επισυνάψετε κατά την αποστολή του ηλεκτρονικού μηνύματος

Σε περίπτωση <u>οικογένειας</u> (σύζυγοι, ανήλικα τέκνα), <u>θα κατατίθεται ξεχωριστή αίτηση</u> για κάθε μέλος της οικογένειας, με την αντίστοιχη φωτογραφία και θα <u>αποστέλλεται σε</u> <u>ξεχωριστό email</u>.

Το email με τα συνημμένα (αίτηση και φωτογραφία) θα πρέπει να αποστέλλεται στην ηλεκτρονική διεύθυνση <u>GAS.residencepermits@migration.gov.gr</u>, με θέμα <u>Renewals και</u> τον αριθμό της άδειας διαμονής που έχετε στην κατοχή σας (π.χ "Renewals\_P123456789", βλ παρακάτω γράφημα).

| <b>ΞΞ</b><br>Αποστολή | Προς         | residencepermits@migration.gov.gr                 |  |
|-----------------------|--------------|---------------------------------------------------|--|
|                       | Κοιν         |                                                   |  |
|                       | Ιδιαίτ. κοιν |                                                   |  |
|                       | Θέμα:        | Renewals_P123456789                               |  |
| Συνημμένο:            |              | RESIDENCE PERMIT RENEWAL APPLICATION.docx (64 KB) |  |

### 1. Ημερομηνία/Date

Συμπληρώνετε την ημερομηνία κατάθεσης της αίτησής σας, επιλέγοντας την σωστή ημερομηνία από το ημερολόγιο το οποίο εμφανίζεται, μόλις πατήσετε με το ποντίκι σας στο κενό πλαίσιο. (Βλ. γραφήματα παρακάτω):

Step1

### ΑΙΤΗΣΗ ΑΝΑΝΕΩΣΗΣ ΑΔΕΙΑΣ ΔΙΑΜΟΝΗΣ

### APPLICATION FOR RESIDENCE PERMIT RENEWAL

| 1. Ημερομηνία / Date: | Please enter a date |
|-----------------------|---------------------|
|                       |                     |

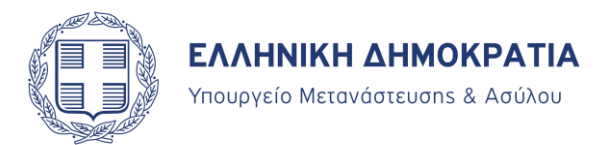

## Step2

## ΑΙΤΗΣΗ ΑΝΑΝΕΩΣΗΣ ΑΔΕΙΑΣ ΔΙΑΜΟΝΗΣ

## APPLICATION FOR RESIDENCE PERMIT RENEWAL

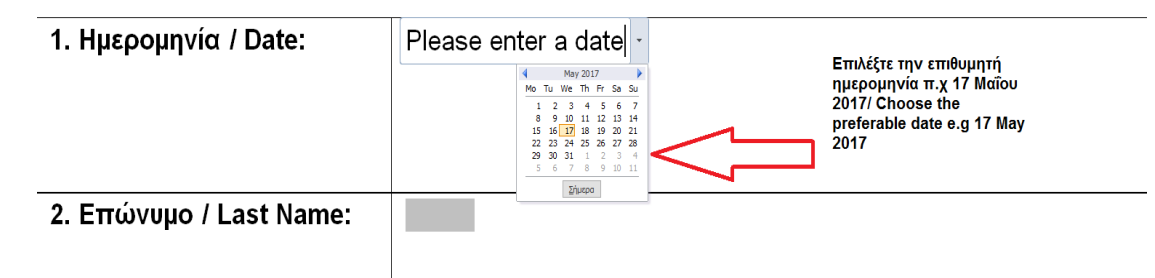

**2.** Επώνυμο/Last Name:

Συμπληρώνετε το επώνυμό σας, **ακριβώς όπως αναγράφεται στην ΑΔΕΤ** (Άδεια Διαμονής Ενιαίου Τύπου), την οποία έχετε ήδη στην κατοχή σας.

## **3**. Όνομα/First Name:

Συμπληρώνετε το Όνομά σας, **ακριβώς όπως αναγράφεται στην ΑΔΕΤ** (Άδεια Διαμονής Ενιαίου Τύπου), την οποία έχετε ήδη στην κατοχή σας

# 4. Αριθμός υπάρχουσας ΑΔΕΤ/ Number of current Residence Permit:

Συμπληρώνετε τον αριθμό της Άδειας Διαμονής που έχετε στην κατοχή σας, όπως αυτός αναγράφεται στο **επάνω δεξιά μέρος της κάρτας σας** (το στοιχείο αυτό αποτελείται από ένα (1) γράμμα του λατινικού αλφάβητου και εννέα (9) αριθμητικά ψηφία, χωρίς κενό) πχ P00403xxx. Βλ. το κόκκινο βελάκι στο γράφημα παρακάτω:

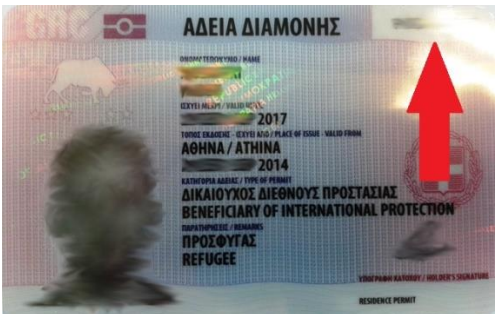

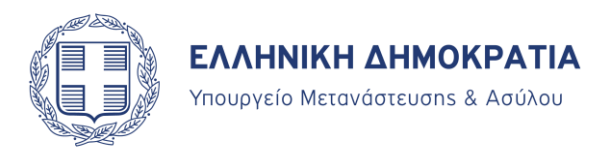

5. Τόπος Διαμονής / Place of Residence: Συμπληρώνετε το πεδίο, επιλέγοντας έναν από τους Νομούς της λίστας, στον οποίο διαμένετε μόνιμα. Στη συνέχεια, συμπληρώστε την πόλη στην οποία διαμένετε. Η δήλωση αυτή επέχει θέση δήλωσης στοιχείων διαμονής, την οποία θα κληθείτε να επιβεβαιώσετε κατά την παραλαβή της άδειας διαμονής σας (ΑΔΕΤ). Επισημαίνεται ότι βάσει της προαναφερόμενης δήλωσης θα καθορίζεται η αρμόδια Περιφερειακή Υπηρεσία εξέτασης του αιτήματός σας, καθώς και ο τόπος παραλαβής της νέας ΑΔΕΤ (βλ. παρακάτω γράφημα).

#### Step1

| 5. Τόπο; Διαμονής/ Place<br>of Residence:       | Νομ<br>Επιλ                                                                            | ιός/ County:                                                                             | Πατήστε εδώ για να                                                                              |  |  |
|-------------------------------------------------|----------------------------------------------------------------------------------------|------------------------------------------------------------------------------------------|-------------------------------------------------------------------------------------------------|--|--|
|                                                 | Πόλ                                                                                    | η/City:                                                                                  | εμφανιστεί η λίστα με τους<br>Νομούς/ Click here for the<br>list to show up                     |  |  |
|                                                 |                                                                                        |                                                                                          |                                                                                                 |  |  |
| 6. Τηλέφωνο επικοινωνίας                        |                                                                                        |                                                                                          |                                                                                                 |  |  |
| Step2                                           |                                                                                        |                                                                                          |                                                                                                 |  |  |
| 5. Τόπο; Διαμονής/ Place<br>of Residence:       | Νομός/ County:                                                                         |                                                                                          |                                                                                                 |  |  |
|                                                 | Επιλ                                                                                   | ιέξτε ένα στοιχείο.                                                                      |                                                                                                 |  |  |
|                                                 | Επιλέξτε έ<br>Αιτωλοακ<br>Αργολίδα<br>Αρκαδία /<br>Αχαΐα / Α<br>Άρτα / Αr<br>Βοιωτία / | Va orovycio. A gywydd, / EtoloAcarnania<br>/ Argolis<br>Arcadia<br>chaea<br>ta<br>Viotia | Επιλέξτε τον νομό<br>στον οποίο<br>διαμένετε από τη<br>λίστα/ Choose the<br>county of Residence |  |  |
| 6. Τηλέφωνο επικοινωνίας<br>/ Contact telephone | Γρεβενά /<br>Δράμα / Ο<br>Δωδεκανή<br>Έβρος / Ει<br>Εύβοια / Ε                         | Grevena =<br>Irama ;<br>joou / Dodecanese ;<br>rros ;                                    | from the list                                                                                   |  |  |
| Step3                                           |                                                                                        |                                                                                          |                                                                                                 |  |  |
| 5. Τόπος Διαμονής/ Plac<br>of Residence:        | ce                                                                                     | Νομός/ County:                                                                           | 1                                                                                               |  |  |
|                                                 |                                                                                        | Αττική/Attica                                                                            |                                                                                                 |  |  |
|                                                 |                                                                                        | Πόλη/City:                                                                               | Συμπληρώνετε την πόλη<br>στην οποία διαμένετε                                                   |  |  |
|                                                 |                                                                                        | Athens                                                                                   | π.χ Αθηνα/ Choose the<br>city of your Residence<br>e.g Athens                                   |  |  |

6. Τηλέφωνο επικοινωνίας/Contact telephone number: Συμπληρώνετε το πεδίο, αναγράφοντας το τηλέφωνο επικοινωνίας σας, ώστε να μπορούμε να επικοινωνήσουμε μαζί σας εάν χρειαστεί, για ζητήματα που αφορούν την αίτησή σας.

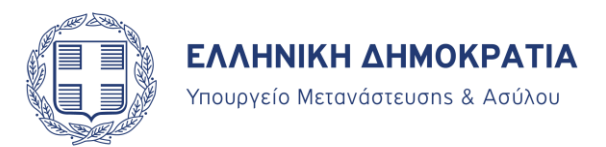

**7. E mail:** Αναγράφετε την διεύθυνση του ηλεκτρονικού σας ταχυδρομείου, στο οποίο <u>θα λαμβάνετε ενημερώσεις για την πορεία του αιτήματός σας</u>.